### **School Reports**

Please follow the instructions on the next two pages to access your student's School Report.

The instructions on the last page are only for new accounts.

Website address: www.progresso.net

Please have your user name and password to hand.

Please Note; Your username is not your email address.

### Note.

You will not be able to access learner reports using the mobile website.

In order to access the desktop website use a desktop device or follow the instructions on the next page to access a desktop website using a mobile device.

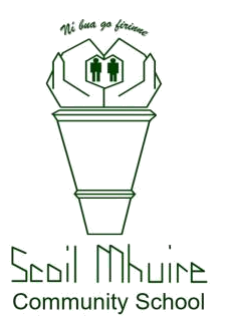

Accessing a desktop website using a mobile device

### (using up to date operating system)

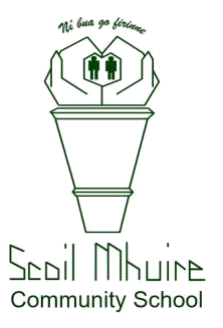

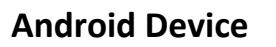

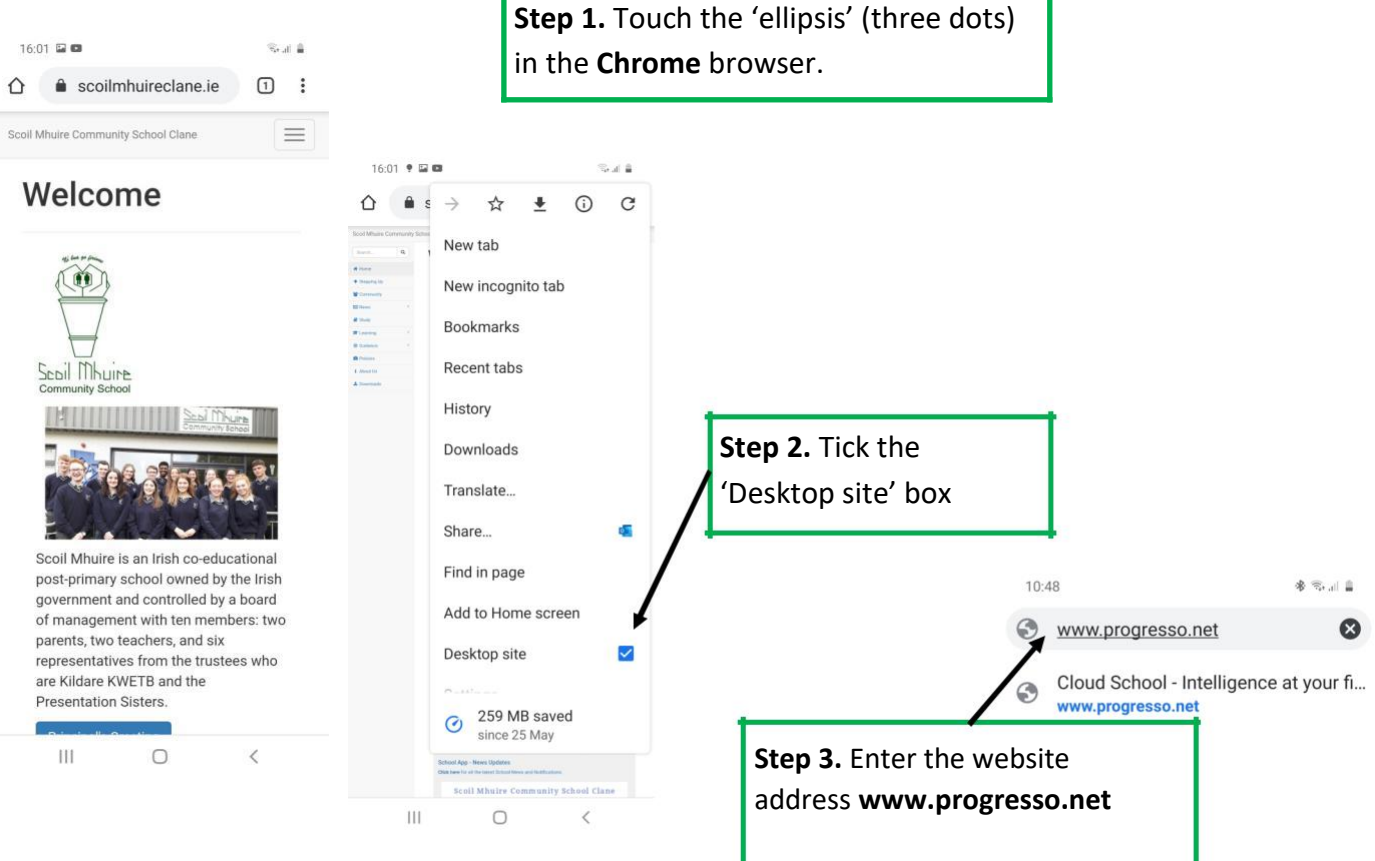

### **Apple iOS Device**

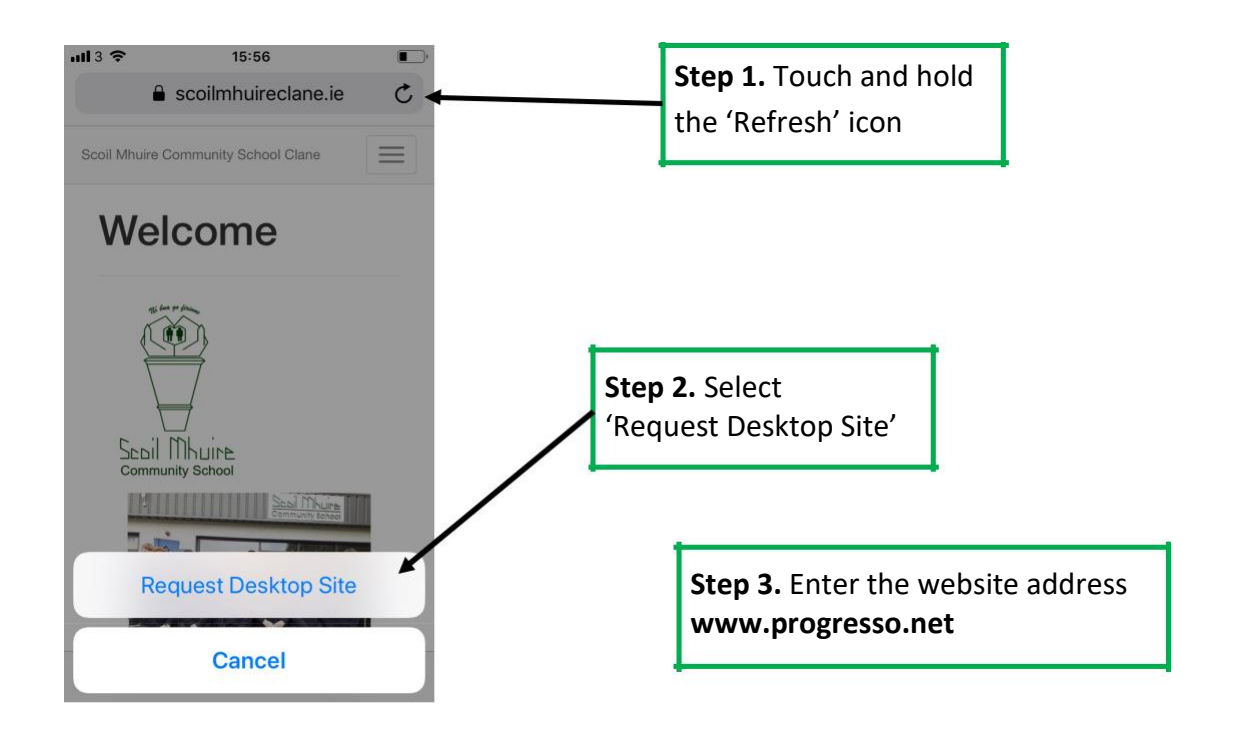

#### Accessing the Cloud School website

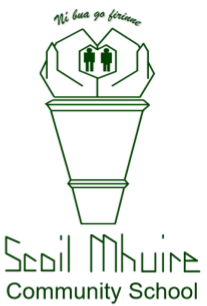

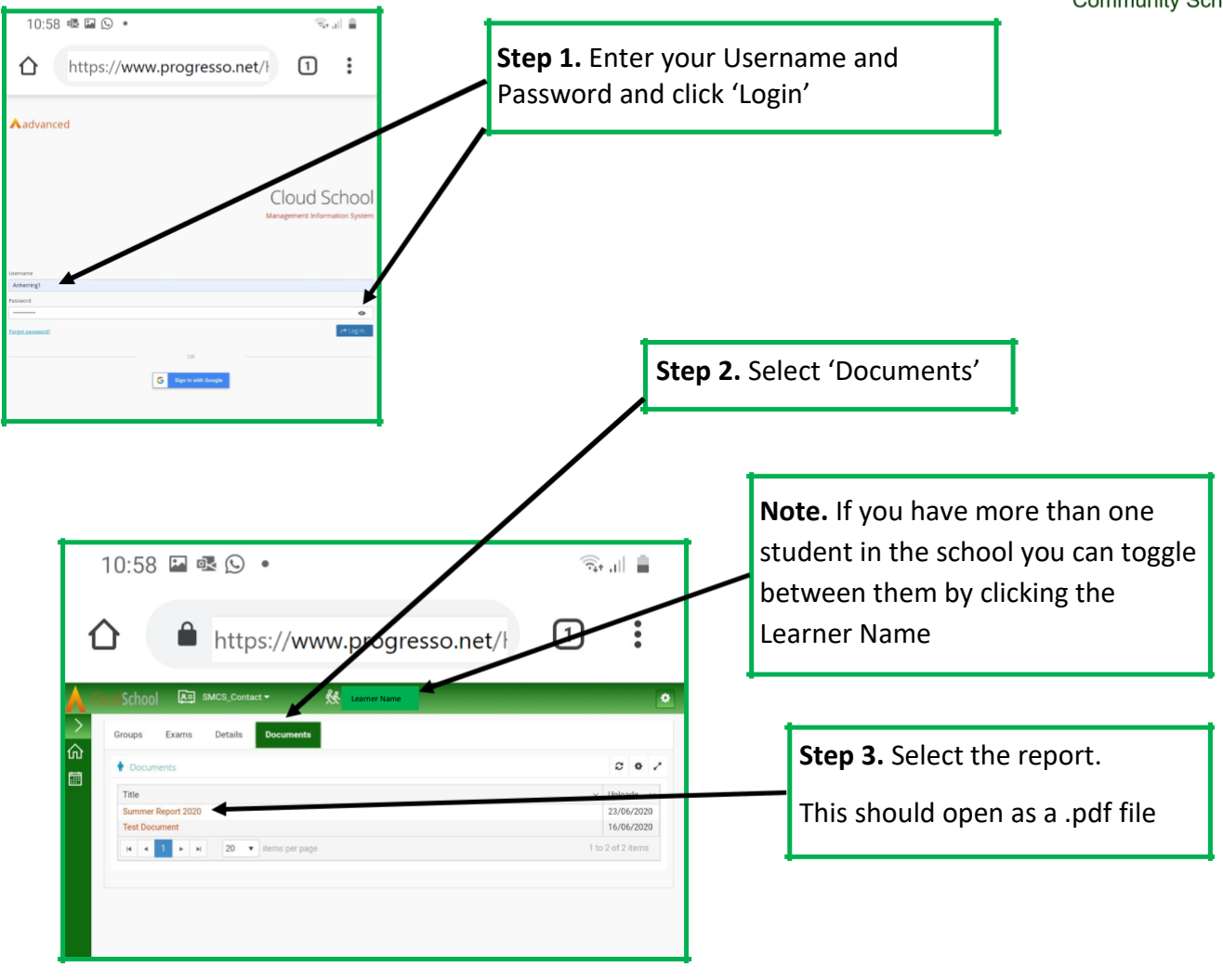

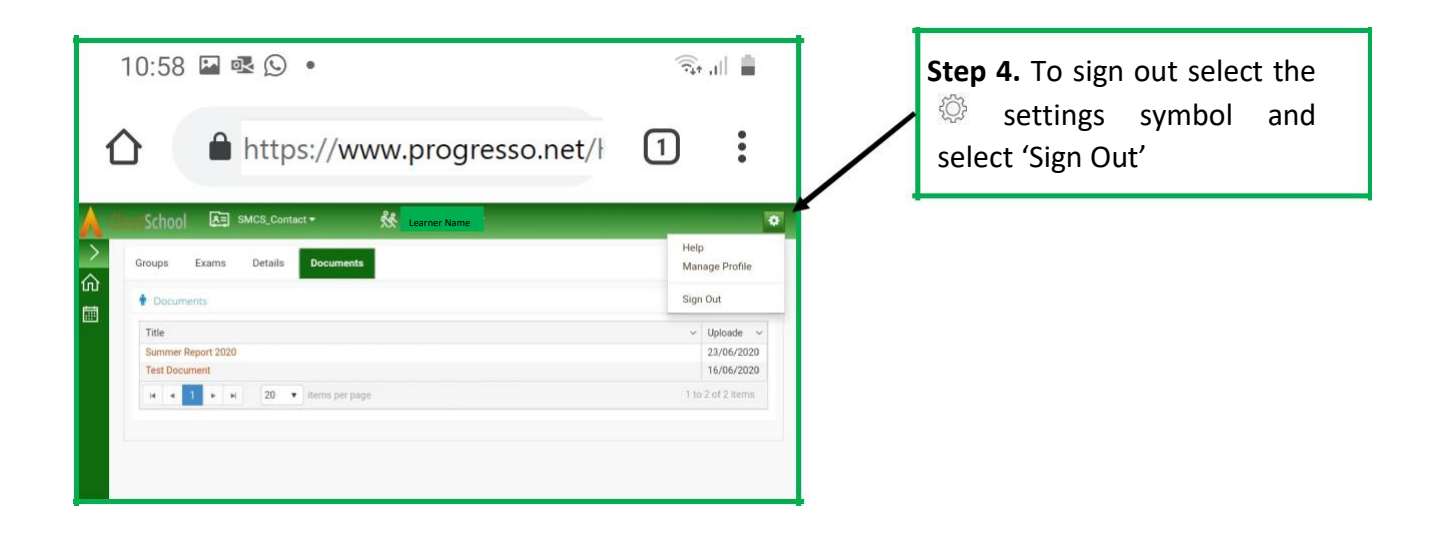

Setting up an account

This should only apply to a new contact/parent/guardian.

This is the process you would follow if a new link has to be sent to you.

A user account has been set up for you.

An email (from Progresso) will be sent to you containing a link.

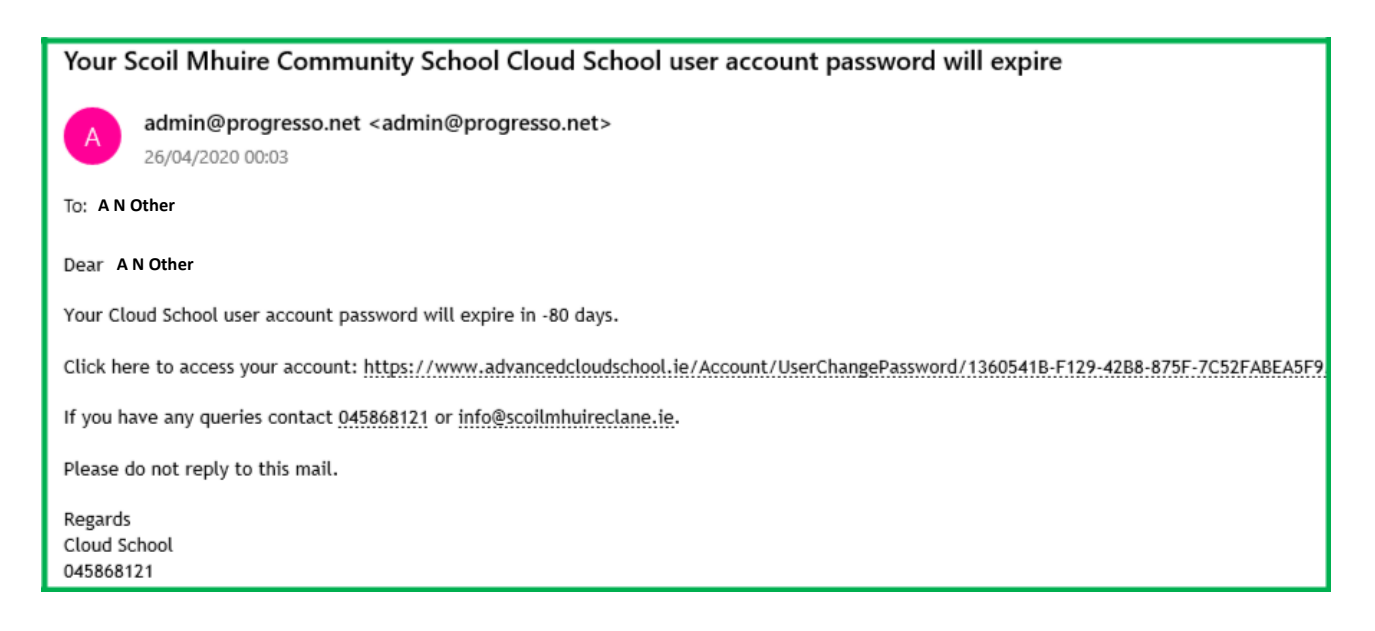

Follow the link and the instructions to set up your password.

#### **User Action**

You'll be asked to enter a 'New Password'

You'll be asked to 'Confirm Password'

Once matching passwords are entered, select Save – it might be necessary to wait a while.

Once the password has been updated, you will be re-redirected to the site login – you should close this and open the Desktop Website to login with the username and password you have just set up.

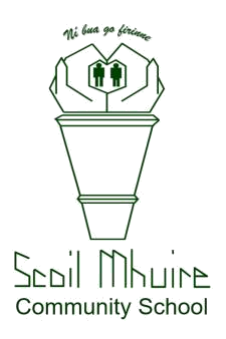